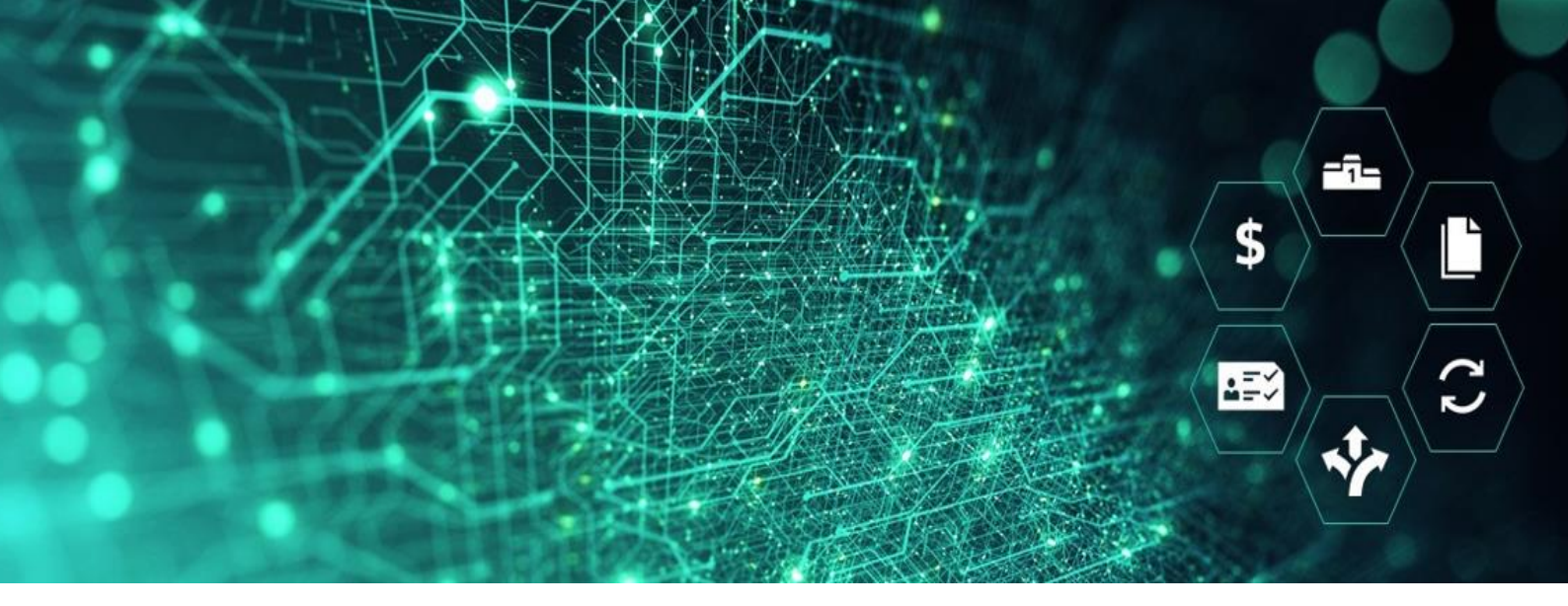

# SCM STAR

# Auf ein RFX antworten

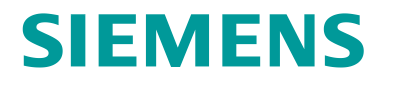

#### Contents

| Allgemeine Informationen                   | 3  |
|--------------------------------------------|----|
| Auf meine RFQs zugreifen                   | 3  |
| RFQ Antwort erstellen                      | 4  |
| Online Antwort                             | 4  |
| Offline Antwort                            | 7  |
| Antwort abschicken                         | 9  |
| Ihre Antwort bearbeiten                    | 10 |
| Ihre Antwort löschen                       | 11 |
| Antwort zurückziehen                       | 12 |
| Mehrfach -Währung                          | 13 |
| Anhänge                                    | 14 |
| Anhänge Des Einkäufers                     | 14 |
| Anhänge innerhalb des Umschlagabschnitts   | 15 |
| Anhänge hochladen                          | 15 |
| Nachrichten verwalten                      | 16 |
| Antwort auf ein Mehrfach-Los RFQ erstellen | 19 |
| Tipps für Lieferanten                      | 21 |

# Allgemeine Informationen

RFX ist der gebräuchliche Name für RFQs (Request for Quotation) und RFIs (Request for Information). Dieses Benutzer Handbuch zeigt die Lieferantenantwort für RFQs, jedoch gelten alle Antwortregeln auch für RFIs.

#### Voraussetzungen:

Vor dieser Übung sollten Sie:

- Zugriff auf die SCM STAR Applikation haben
- Zu einem RFQ innerhalb der SCM STAR Applikation eingeladen worden sein

#### Ziele:

Nach Durchführung dieser Übung sollten Sie in der Lage sein, Folgendes zu tun:

- Auf den Bereich "Meine RFQs" zugreifen
- Eine RFQ Antwort erstellen
- Eine RFQ Antwort verwalten
- Eine Antwort zu einem RFQ abgeben
- Nachrichten innerhalb einem RFQ verwalten

# Auf meine RFQs zugreifen

1. Sie können über das Widget im Haupt-Dashboard auf das laufende Event zugreifen.

| â   | SCM STAR 12:17 Central European Time              |                                                                                                    | 🚯 Willkommen Demo Account 1 💄              |
|-----|---------------------------------------------------|----------------------------------------------------------------------------------------------------|--------------------------------------------|
|     | Haupt-Dashboard                                   |                                                                                                    | <b>8</b> G                                 |
|     |                                                   |                                                                                                    |                                            |
| 39. | Quicklinks                                        | Meine RFQs mit ausstehenden Antworten                                                                      | Neue Nachrichten (letzte 30 Tage)          |
| 1.  | Standardlinks<br>Auktionen                        | RFQ-Titel Firma Zeit zu schließen RFQ-Abgabetermin Antwortstatus<br>(Oatum/Uhrzeit)                        | Keine ungelesenen<br>Nachrichten           |
| ١   | Meine Verträge<br>Projekte                        | Test RFQ         Siemens         6 Tage         9.11.23 15:00         Antwort an Einkäufer<br>zu versenden |                                            |
| Ŧ   | Meine RFIs<br>Meine RFQs                          |                                                                                                    |                                            |
|     | Verzeichnisliste<br>Organisationsprofil           | Meine RFIs mit ausstehenden Antworten                                                                      | Meine bearbeitbaren Bewertungen            |
|     | Kundenspezifische Links<br>SMDM – Initiate Update | Keine RFIs anzuzeigen                                                                                      | Keine Bewertungen zum<br>Anzeigen gefunden |
|     | Empfangene                                        |                                                                                                    |                                            |

- 1 Widget im Haupt-Dashboard
  - 2. Alternativ gehen Sie im Navigationsmenü zu Sourcing und klicken Sie auf RFQs oder RFIs, um auf "Meine RFQs" oder "Meine RFIs" zuzugreifen.

| ~        |                                   | tral Europe Time |                          |                       |               |                          |                                         | Welcome Demo Accou           | int 1 💄    |
|----------|-----------------------------------|------------------|--------------------------|-----------------------|---------------|--------------------------|-----------------------------------------|------------------------------|------------|
|          | Main Dashboard                    |                  |                          |                       |               |                          |                                         |                              | <b>a</b> 5 |
|          |                                   |                  |                          | i RESPONSES           |               |                          |                                         | NEW MESSAGES (LAST 30 DAYS)  |            |
| ۶۲<br>۲. | Projects                          | My RFQs          |                          | ISATION               | TIME TO CLOSE | RFQ CLOSING<br>DATE/TIME | RESPONSE<br>STATUS                      | No Unread Messages           |            |
|          | RFIs RFQs                         |                  |                          | 15                    | 5 Weeks       | 30.4.22 15:00            | Response To Be<br>Submitted To<br>Buyer |                              |            |
| £        | Auctions ><br>Contracts >         |                  |                          | RESPONSES             |               | MY EDITABLE ASSESSMENTS  |                                         |                              |            |
|          | Organisation Profile              |                  | RFI TITLE                | BUYER<br>ORGANISATION | TIME TO CLOSE | CLOSING<br>DATE/TIME     | RESPONSE<br>STATUS                      | No Assessments to<br>display |            |
|          | SMDM – Initiate Update            |                  | RFI for<br>Qualification | Siemens               | 5 Weeks       | 30.4.22 15:00            | No Response<br>Prepared                 |                              |            |
|          | RECEIVED ACTION<br>COLLABORATIONS |                  | OPEN AND PENDI           | NG AUCTIONS           |               |                          |                                         | SUPPLIER MANAGEMENT AND      |            |

2 - Sourcing - RFQs - Meine RFQs

Auf der Seite "Meine RFQs/Meine RFIs" können Sie Ihren Antwortstatus sehen.

| Klicken Sie auf den RFQ/RFI Titel, u | um Ihre Antwort zu verwalten. |
|--------------------------------------|-------------------------------|
|--------------------------------------|-------------------------------|

|    | RFQs      |                         |                                       |             |                                               |                                                    |                                      |         |     |
|----|-----------|-------------------------|---------------------------------------|-------------|-----------------------------------------------|----------------------------------------------------|--------------------------------------|---------|-----|
|    | Meine F   | RFQs                    |                                       |             |                                               |                                                    |                                      |         |     |
| 39 | Alle RFQs |                         | Filter eingeben (Tippen zum Suchen) 🔹 |             |                                               |                                                    |                                      |         |     |
| 7  | Ergebnis  | anzeigen 1 - 50 von 221 | Anzeigen: 50 👻                        | /           |                                               |                                                    |                                      | 1 2 3 4 | 5 → |
| •  |           | RFQ-CODE                | RFQ-TITEL                             | PROJEKTCODE | RFQ-ABGABETERMIN (DATUM/UHRZEIT) $\downarrow$ | RFQ-STATUS                                         | ANTWORTSTATUS                        | FIRMA   |     |
|    | 1         | rfq_6550                | RUNNING Tender                        | pro_2914    | 1.1.50 10:00                                  | 😑 Angelaufen                                       | Antwort an Einkäufer<br>versandt     | Siemens |     |
|    | 2         | rfq_24034               | Global Tender                         | pro_2931    | 30.4.22 15:00                                 | 😑 Angelaufen                                       | Antwort an Einkäufer zu<br>versenden | Siemens |     |
|    | 3         | rfq_20842               | RFQ 1                                 | pro_4573 0  | 30.4.22 12:00                                 | 😑 Angelaufen                                       | Antwort an Einkäufer<br>versandt     | Siemens |     |
|    | 4         | rfq_21617               | RFQ 3                                 | pro_4573 0  | 29.4.22 12:00                                 | Angelaufen                                         | Antwort an Einkäufer<br>versandt     | Siemens |     |
| ٩  | 5         | rfq_23189               | SCORING 2                             | pro_2931    | 22.3.22 10:30                                 | <ul> <li>Abgeschlossen:<br/>Auszuwerten</li> </ul> | Antwort an Einkäufer<br>versandt     | Siemens |     |

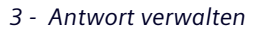

## **RFQ Antwort erstellen**

Es gibt zwei Möglichkeiten eine RFQ Antwort zu erstellen:

- 1. **Online Antwort**: Die Antworten werden direkt online in der Applikation abgegeben.
- 2. **Offline Antwort**: Die Antworten werden mithilfe einer bestimmten Excel-Tabelle abgegeben.

#### **Online Antwort**

Klicken Sie auf den RFQ/RFI Titel, um den RFQ zu öffnen. Sie gelangen in den Bereich "Meine Antwort".

Hier können Sie anschließend die Einstellungen des RFQ einsehen.

1. **Einstellungen**: Auf der Einstellungsseite sehen Sie Informationen wie Frist, Einkäufername und ggf. auch zusätzliche Bedingungen wie Zahlungsbedingungen, Liefertermin etc.

- 2. Anhänge des Einkäufers: Einkäufer können allgemeine Dokumente für Sie hochladen. Sie können diese in diesem Bereich herunterladen. Weitere Informationen finden Sie im Abschnitt "Anhänge".
- 3. Nachrichten (Ungelesen 0): Funktion zur Kommunikation mit dem Einkäufer. Für weitere Informationen siehe Kapitel "Nachrichten verwalten"
- 4. **Benutzerrechte:** Hier sehen Sie eine Liste Ihrer Kollegen, die ebenfalls zu dieser Anfrage eingeladen sind und daher Zugriff darauf haben sollten.

Wenn Sie so weit sind, klicken Sie auf "Antwort erstellen", um den Prozess zu starten.

| ← RFQ: rfq_2                 | 24034 - Global Tender                             | <ul> <li>Angelaufen</li> <li>3)</li> </ul> |                     | ··· Technische Do | Teilnahme Ablehnen | Antwort Erstellen |
|------------------------------|---------------------------------------------------|--------------------------------------------|---------------------|-------------------|--------------------|-------------------|
| RFQ-Details<br>Einstellungen | Nachrichten (Ungelesen (<br>Anhänge Des Einkäufer | D)<br>(rs (0)<br>2<br>Meine Antwort        | 4<br>Benutzerrechte |                   |                    |                   |
| → Währung                    | g: EUR                                            | PTIKEI - 1 FRAGEN: ())                     |                     |                   |                    |                   |
|                              | 1.1 NEW RFQ - PREIS                               | ABSCHNITT                                  |                     |                   |                    |                   |
|                              | MATERIALCODE                                      | BESCHREIBUNG                               | MASSEINHEIT         | MENGE             | STÜCKPREIS         | PREIS             |
| 1.1.1                        |                                                   | * Item                                     | each                | 1                 |                    | 0                 |
|                              |                                                   |                                            |                     |                   | Zwischens          | summe Abschnitt 0 |
|                              |                                                   |                                            |                     |                   |                    |                   |
|                              |                                                   |                                            |                     |                   |                    | Ţ                 |

4 - Antwort erstellen

Wenn Sie nicht an der Anfrage teilnehmen möchten, können Sie auf die Schaltfläche "**Teilnahme** ablehnen" klicken.

| ← RFQ: rfq_2  | 4097 - Global Tender        | Angelaufen     |                |              |   | Technische Dokumente | Teilnahme Ablehnen | Antwort Erstellen |
|---------------|-----------------------------|----------------|----------------|--------------|---|----------------------|--------------------|-------------------|
| RFQ-Details   | Nachrichten (Ungelesen 0)   |                |                | Druckansicht | - |                      |                    |                   |
| Einstellungen | Anhänge Des Einkäufers (0)  | Meine Antwort  | Benutzerrechte |              |   |                      |                    |                   |
| → Währun      | g: EUR                      |                |                |              |   |                      |                    | <u>^</u>          |
| ✓ 1. Tecl     | nnische Antwort (Fragen: 3) |                |                |              |   |                      |                    |                   |
|               | ✓ 1.1 GLOBAL TENDER - FRA   | AGEN-ABSCHNITT |                |              |   |                      |                    |                   |

5 - Teilnahme ablehnen

Beachten Sie den Bereich "Zusammenfassung meiner Antwort". Dieser hilft Ihnen - basierend auf den beantworteten Pflichtfragen - einen Überblick über Ihren Fortschritt zu behalten.

Abhängig von der RFQ Struktur sehen Sie möglicherweise nur eine, zwei oder alle drei Bereiche: Qualifizierungsantwort, Technische Antwort und Kaufmännische Antwort. Um die Antwort zur Bearbeitung zu öffnen, klicken Sie auf das '**Stiftsymbol'**. Dies muss für jeden Umschlag separat erfolgen.

| ← RFQ: rfq_   | 1_24097 - Global Tender          | <ul> <li>Angelaufen</li> </ul> |                                                  |      | Technische Dokumente | Antwort Exportieren/Importieren | Antwort Abschicken |
|---------------|----------------------------------|--------------------------------|--------------------------------------------------|------|----------------------|---------------------------------|--------------------|
| RFQ-Details   | Nachrichten (Ungelesen 0)        |                                |                                                  |      |                      |                                 |                    |
| Einstellungen | n Anhänge Des Einkäufers (0      | ) Meine Antwort                | Benutzerrechte                                   |      |                      |                                 |                    |
| → <br>~ 1. Te | echnische Antwort (Fragen: 3)    |                                |                                                  |      |                      |                                 |                    |
|               | ✓ 1.1 GLOBAL TENDER - FR         | RAGEN-ABSCHNITT                |                                                  |      |                      |                                 |                    |
|               | FRAGE                            |                                |                                                  |      | BESCHREIBUNG         | ANTWOR                          | т                  |
| 1.1           | 1.1 Haben Sie Service Level      | Agreements?                    |                                                  |      | * Bitte angeben      |                                 |                    |
| 1.1           | 1.2 Können wir gemeinsam         | profitabel wachsen?            |                                                  |      | Bitte angeben        |                                 |                    |
| 1.1           | 1.3 A Bitte füllen Sie die Liste | der verantwortlichen Ansprechp | artner und deren Position in Ihrem Unternehmen a | aus. | * Slehe angehängt    | tes Dokument. (keine Da         | atei angehängt)    |
|               |                                  |                                |                                                  |      |                      |                                 |                    |
|               | 1.2 BEREICH FÜR ZUSÄTZLIG        | CHE ANHÄNGE                    |                                                  |      |                      |                                 |                    |
| •             | Keine Anhänge                    |                                |                                                  |      |                      |                                 |                    |
| ~ 2. КА       | KAUFMÄNNISCHE ANTWORT (ARTIK     | EL: 2, FRAGEN: 0)              |                                                  |      |                      |                                 |                    |

6 - Bearbeitungsfunktion

- 1. Beantworten Sie alle Pflichtfragen (mit einem Sternchen (\*) gekennzeichnet).
- 2. Wenn Sie das Ausrufezeichen im Dreieckssymbol sehen, bedeutet dies, dass der Einkäufer zusätzliche Dokumente angehängt hat, die durch Klicken auf das Dreieckssymbol heruntergeladen werden müssen. Es ist möglich, dass der Einkäufer von Ihnen verlangt, das angehängte Dokument auszufüllen und wieder in das System hochzuladen.
- 3. Je nach Frage Typ müssen Sie entweder per Text / numerisch, / Anhang / Datum / Auswahlliste / Mehrfach-Auswahlliste-Option / Ja oder Nein antworten
- 4. Optional: Um sicherzugehen, dass alle Pflichtfragen gemäß des vorgegebenen Formats beantwortet wurden, klicken Sie auf "Antwort überprüfen". Das System prüft die Antworten und zeigt Ihnen das Ergebnis an.

| RFC | ): rfq_ | _24097   | - Global Tender              | Angelaufen                                                                           |                                                   |         | Abbrechen        | Speichern U      | nd Weiter | Speichern Und Zur      | ück |
|-----|---------|----------|------------------------------|--------------------------------------------------------------------------------------|---------------------------------------------------|---------|------------------|------------------|-----------|------------------------|-----|
| ≯   | 0       | Ihre Ant | wort ist noch nicht eingere  | eicht. Um sie für den Einkäufer sichtbar zu machen, müssen Sie auf 'Antwort abschick | ken' klicken.                                     |         |                  |                  |           |                        | -   |
|     |         |          |                              |                                                                                      |                                                   |         |                  |                  | 4         | Antwort Überprüfen     |     |
|     | 1. Te   | echnisch | e Antwort (Fragen: 3)        |                                                                                      |                                                   |         |                  |                  |           |                        |     |
|     |         |          | 1.1 GLOBAL TENDER -          | FRAGEN-ABSCHNITT                                                                     |                                                   |         |                  |                  |           |                        | t.  |
|     |         |          | FRAGE                        |                                                                                      | BESCHREIBUNG                                      | ANTWORT | 1 –              |                  |           |                        | 1   |
|     |         | 1.1.1    | Haben Sie Service Level      | Agreements?                                                                          | * Bitte angeben                                   |         |                  |                  |           | -                      | •   |
|     |         | 1.1.2    | Können wir gemeinsam p       | profitabel wachsen?                                                                  | Bitte angeben                                     |         |                  |                  |           |                        |     |
|     |         |          |                              |                                                                                      |                                                   |         |                  |                  |           |                        |     |
|     |         |          |                              |                                                                                      |                                                   |         |                  |                  |           |                        |     |
|     |         | -        |                              |                                                                                      |                                                   |         |                  |                  |           | Verfügbare Zeichen 200 | 00  |
|     |         | 1.1.3    | Bitte füllen Sie die Liste d | ler verantwortlichen Ansprechpartner und deren Position in ihrem Unternehmen aus.    | <ul> <li>* Siehe angehängtes Dokument.</li> </ul> | + Hi    | er klicken, um [ | Datei anzuhängen |           |                        |     |
|     |         |          |                              |                                                                                      |                                                   |         |                  |                  |           |                        |     |
|     |         |          |                              |                                                                                      |                                                   |         |                  |                  | Anhänge   | Hinzufügen/Anzeigen    | •   |

7 - Antwort vorbereiten

- 1. Im kommerziellen Umschlag sind die Pflichtartikel ebenfalls mit einem Sternchen gekennzeichnet. Abhängig von der Struktur müssen Sie das Angebot für Preispositionen, Preis nach Menge, Kostenaufschlüsselung oder Preisnachlass bereitstellen.
- 2. Es ist auch möglich, dass der Einkäufer auch Artikel erstellt hat, die optional angeboten werden können. Falls Sie solche Artikel zitieren möchten, stellen Sie sicher, dass Sie die entsprechenden Kontrollkästchen aktivieren.

Bitte denken Sie daran, Ihre Antworten zu speichern. Klicken Sie hierfür auf "Speichern und weiter".

Wenn Sie auf die anderen Bereiche des RFQ zugreifen möchten, klicken Sie auf **"Speichern und** zurück". Sie gelangen zurück zu der Seite "Meine Antwort".

Von dort aus können Sie die Fragen der anderen Bereiche öffnen und beantworten.

| RFQ: | : rfq                                                           | 29711 - Test F | RFO Angela   | aufen                                           |                       |       | Speichern ur        | nd weiter Abbrechen Speichern u                                                        | nd zurück          |
|------|-----------------------------------------------------------------|----------------|--------------|-------------------------------------------------|-----------------------|-------|---------------------|----------------------------------------------------------------------------------------|--------------------|
| →    | Kontrollkästchen, um alle                                       |                |              |                                                 |                       |       | Antwort überprüfen  | Nicht beantwortet ausschließen Akt                                                     | ualisieren         |
|      | 1.<br>Sie einen optionalen Artikel<br>antworten möchten, müssen |                | : 0)         | C                                               |                       |       |                     |                                                                                        |                    |
|      | l                                                               | Sie ihn a      | uswählen.    | )                                               |                       |       |                     | Optional: Zur besseren Übersie                                                         | cht                |
|      |                                                                 | 0              | Materialcode | Beschre (*) Pflichtfeld - m<br>beantwortet were | uss<br>den Maßeinheit | Menge | Stückpreis          | Schaltfläche alle optionalen<br>Artikel, die Sie nicht beantwor<br>möchten, ausblenden | ten <sup>ris</sup> |
|      | $\checkmark$                                                    | 1.1.1          |              | *Item 1                                         | each                  | 1     | 235                 |                                                                                        | <b>_</b>           |
| <    | $\checkmark$                                                    | 1.1.2          |              | * Item 2                                        | each                  | 1     | 233                 |                                                                                        | 0                  |
|      | ~                                                               | 1.1.3          |              | Item 3                                          | each                  | 1     | 422                 | 1                                                                                      | 0                  |
|      | ~                                                               | 1.1.4          |              | Item 4                                          | each                  | 1     | 331                 |                                                                                        | 0                  |
|      |                                                                 | 1.1.5          |              | Item 5                                          | each                  | 1     |                     |                                                                                        | 0                  |
|      |                                                                 | 1.1.6          |              | Item 6                                          | each                  | 1     |                     |                                                                                        | 0                  |
|      |                                                                 |                |              |                                                 |                       | Zwiso | chensumme Abschnitt |                                                                                        | 0                  |

8 - Kommerzielle Antwort vorbereiten

#### **Offline Antwort**

Möchten Sie offline auf den RFQ antworten, so können Sie den Fragebogen im Excel Format herunterladen und offline ausfüllen. Anschließend können Sie die Datei importieren, um die Antworten auch online zu übertragen.

- 1. Nachdem Sie auf "Antwort erstellen" geklickt haben, sehen Sie die Option "Antworten exportieren/importieren" in der oberen rechten Ecke der Seite.
- 2. Klicken Sie auf "Antworten exportieren/importieren".

| ← RF                                                                                                    | ← RFQ: rfq_24097 - Global Tender ● Angelaufen      |                            |               |                                                               |  | Technische Dokumente | Antwort Exportieren/Importieren | Antwort Abschick | en |
|----------------------------------------------------------------------------------------------------|----------------------------------------------------|----------------------------|---------------|---------------------------------------------------------------|--|----------------------|---------------------------------|------------------|----|
| RFQ-D                                                                                                    | Details                                            | Nachrichten (Ungelesen 0)  |               |                                                               |  |                      |                                 |                  |    |
| Einste                                                                                                    | llungen                                            | Anhänge Des Einkäufers (0) | Meine Antwort | Benutzerrechte                                                |  |                      |                                 |                  |    |
| Ihre Antwort ist noch nicht eingereicht. Um sie für den Einkäufer sichtbar zu machen, müssen Sie auf Antwort abschicken klicken. |                                                    |                            |               |                                                               |  |                      | *                               |                  |    |
|                                                                                                    | <ul> <li>Zusammenfassung Meiner Antwort</li> </ul> |                            |               |                                                               |  |                      |                                 |                  |    |
|                                                                                                    | FRAGEBOGEN                                         |                            |               | INFORMATIONSPARAMETER                                         |  |                      |                                 |                  |    |
|                                                                                                    | 1.                                                 | Technische Antwort         |               | Fehlende optionale Antworten (1<br>Keine zusätzlichen Anhänge |  |                      |                                 |                  | T. |

9 - Antworten exportieren/importieren

3. Klicken Sie auf **"Herunterladen"**, um den Fragebogen im Excel Format herunterzuladen.

Wenn Sie Fragen zur Art der Fragen haben und wie Sie mit dem Excel Fragebogen arbeiten, können Sie auf "Hilfe zum Erstellen und Importieren Ihrer Antwort" klicken, um detaillierte Anweisungen zu erhalten.

| RFQ: rfq_24097 - Global Tender |   | _24097 - Global Tender                                                 | <ul> <li>Angelaufen</li> </ul>                                                                                                    |
|--------------------------------|---|------------------------------------------------------------------------|----------------------------------------------------------------------------------------------------|
| ⇒                              | ← | Hochladen                                                              | Hilfe Zum Erstellen Und Importieren ihrer Antwort                                                                                                    |
|                                | • | In diesem Bildschirm können Sie e<br>den Online-Fragebogen auszufüller | ine Excel-Tabelle mit RFQ-Fragebögen herunterladen. Mithilfe dieser Tabelle können Sie Ihre RFQ-Antwort erstellen. Nach dem Ausfüllen der Tabelle können Sie zu diesem Bildschirm zurückkehren und die Tabelle importieren, um n. |
|                                |   | atei 2<br>Durchsuchen Datei auswählen                                  | Herunterladen<br>Artiket Importieren                                                                                                    |

10 - Herunterladen und Importieren von Artikeln

4. Im heruntergeladenen Excel, Folgen Sie den Anweisungen und füllen Sie alle Pflichtfragen (gelb gekennzeichnet) aus.

| _                            |                        |                             |              |                         |                          |                         |       |
|------------------------------|------------------------|-----------------------------|--------------|-------------------------|--------------------------|-------------------------|-------|
| Farbler                      | ondo                   |                             |              |                         |                          |                         |       |
|                              | C                      | Optionale Antwort           |              |                         |                          |                         |       |
|                              |                        | Pflichtantwort              |              |                         |                          |                         |       |
|                              | Währen                 | id des Imports ignoriert    |              |                         |                          |                         |       |
|                              | Informat               | tionen zum Fragebogen       |              |                         |                          |                         |       |
|                              |                        |                             |              |                         |                          |                         |       |
| Währu                        | ng:EUR                 |                             |              |                         |                          |                         |       |
|                              |                        |                             |              |                         |                          |                         |       |
| 1                            | Technischer Fra        | gebogen                     |              |                         |                          |                         |       |
|                              |                        |                             |              |                         |                          |                         |       |
| 1.1                          | Global Tender          |                             |              |                         |                          |                         |       |
|                              | Frage                  | Beschreibung                | Antworttyp   | Anleitung für Antworten | Antwort                  |                         |       |
| 1.1.1                        | Haben Sie              | Bitte angeben               | Ja/Nein-Wert | Wählen Sie die          | Ja                       |                         |       |
| 1                            | Service Level          |                             |              | anwendbare Antwort      |                          |                         |       |
|                              | Agreements?            |                             |              | aus dem Dropdown-       |                          |                         |       |
|                              |                        |                             |              | Menü aus.               |                          |                         |       |
| 1.1.2                        | Konnen wir             | Bitte angeben               | Text         | Geben Sie nur Text ein  |                          |                         |       |
|                              | gemeinsam              |                             |              |                         |                          |                         |       |
|                              | prolitabel<br>washaan? |                             |              |                         |                          |                         |       |
| 113                          | Ritte füllen Sie       | Siehe angehängtes Dokument  | Anhang       | Der anwendhare          |                          |                         |       |
| 1.1.5                        | die Liste der          | orene angenangies boliament | Annang       | Anhang muss online      |                          |                         |       |
|                              | verantwortlichen       |                             |              | hochgeladen werden      |                          |                         |       |
|                              | Ansprechpartner        |                             |              |                         |                          |                         |       |
|                              | und deren              |                             |              |                         |                          |                         |       |
|                              | Position in Ihrem      |                             |              |                         |                          |                         |       |
|                              | Unternehmen            |                             |              |                         |                          |                         |       |
|                              | aus.                   |                             |              |                         | Liste der verantwortlich | nen Ansprechpartner.xls | SX    |
|                              |                        |                             |              |                         |                          |                         |       |
|                              |                        |                             |              |                         |                          |                         |       |
| 2                            | Kaufmännischer         | Fragebogen                  |              |                         |                          |                         |       |
|                              |                        |                             |              |                         |                          |                         |       |
| 2.1                          | Section 1              |                             |              |                         |                          |                         |       |
|                              |                        |                             |              |                         |                          |                         |       |
|                              | Materialcode           | Beschreibung                |              | Maßeinheit              | Menge                    | Stückpreis              | Preis |
| 2.1.1                        |                        | Item A                      |              | each                    |                          | 1                       |       |
| 2.1.2                        |                        | Item B                      |              | each                    |                          | 1                       | (     |
| Zwischensumme des Abschnitts |                        |                             |              |                         |                          |                         |       |
| -                            |                        |                             |              |                         |                          |                         |       |
| 2.2                          | 2.2 Section 2          |                             |              |                         |                          |                         |       |
|                              | Materialcode           | Beschreibung                |              | Maßeinheit              | Menae                    | Stückpreis              | Preis |
| 2.2.1                        |                        | Item C                      |              | each                    | Von 1 Bis 5              |                         |       |
|                              |                        |                             |              |                         | >5 Bis 10                |                         |       |
|                              |                        |                             |              |                         | >10 Bis 15               |                         |       |
|                              |                        |                             |              |                         | 10 010 10                |                         |       |

11 - Anweisungen und Fragen

5. Wenn Sie fertig sind, speichern Sie die Datei und gehen Sie zurück zur Seite "Antworten exportieren/importieren".

6. Klicken Sie auf **"Artikel importieren"**, um den fertig gestellten Excel Fragebogen hochzuladen. Das System führt anschließend eine Compliance-Prüfung durch. Die Datei wird auf fehlende Zeilen, nicht konforme Antworten (z.B. Text in einem numerischen Feld) oder fehlende Pflichtantworten geprüft. War die Überprüfung erfolgreich, können Sie mit dem Speichern Ihrer Antworten fortfahren. Wenn nicht, korrigieren Sie bitte die angezeigten Fehler (Sie erhalten eine Systemnachricht) und importieren Sie den Fragebogen erneut.

7. Denken Sie wie immer daran, auf "Änderungen speichern" zu klicken, sobald Sie fertig sind.

| RFQ: rfq_24097 - Global Tender   Alle Änderungen Rückgängig Machen   Anderungen Rückgängig Machen |                                                                                                    |                      |       |                                                                    |                                         |  |    |  |
|---------------------------------------------------------------------------------------------------|----------------------------------------------------------------------------------------------------|----------------------|-------|--------------------------------------------------------------------|-----------------------------------------|--|----|--|
| →                                                                                                 | Ihre Antwort ist noch nicht eingereicht. Um sie für den Einkäufer sichtbar zu machen, müssen Sie auf Antwort abschlicken klicken. |                      |       |                                                                    |                                         |  |    |  |
|                                                                                                   | √ Zusamr                                                                                                    | nenfassung Meiner An | twort |                                                                    |                                         |  |    |  |
|                                                                                                   |                                                                                                    | FRAGEBOGEN           |       | INFORMATIONSPARAMETER                                              |                                         |  |    |  |
|                                                                                                   | 1.                                                                                                    | Technische Antwort   |       | Alle Fragen beantwortet<br>Keine zusätzlichen Anhänge              |                                         |  |    |  |
|                                                                                                   | 2.                                                                                                    | Kaufmännische Antwo  | ort   | Optionale Preise nicht angeboten (1)<br>Keine zusätzlichen Anhänge | Gesamtpreis (ohne optionale Abschnitte) |  | 55 |  |

12 - Änderungen speichern

# Antwort abschicken

Wenn der RFQ Fragebogen abgeschlossen wurde, sind Sie bereit die Antworten für SIEMENS zu veröffentlichen.

1. Klicken Sie im Bereich "Meine Antwort" auf "Antwort abschicken".

| ← RFQ                                 | ): rfq_24 | 097 - Global Tender               | Angelaufen                   |                                                                    |                                    | Technische Dokumente | Antwort Exportieren/Importieren | Antwort Abschicken |         |
|---------------------------------------|-----------|-----------------------------------|------------------------------|--------------------------------------------------------------------|------------------------------------|----------------------|---------------------------------|--------------------|---------|
| RFQ-Details Nachrichten (Ungelesen 0) |           |                                   |                              |                                                                    |                                    |                      |                                 |                    |         |
| Einstell                              | lungen    | Anhänge Des Einkäufers (0)        | Meine Antwort                | Benutzerrechte                                                     |                                    |                      |                                 |                    |         |
| →                                     | Ihre      | Antwort ist noch nicht eingereich | nt. Um sie für den Einkäufer | sichtbar zu machen, müssen Sie auf 'Antwort abschicken' l          | klicken.                           |                      |                                 |                    | ь.<br>- |
|                                       | - Zusam   | menfassung Meiner Antwo           | ort                          |                                                                    |                                    |                      |                                 |                    |         |
|                                       |           | FRAGEBOGEN                        |                              | INFORMATIONSPARAMETER                                              |                                    |                      |                                 |                    |         |
|                                       | 1.        | Technische Antwort                |                              | Alle Fragen beantwortet<br>Keine zusätzlichen Anhänge              |                                    |                      |                                 |                    | 1       |
|                                       | 2.        | Kaufmännische Antwort             |                              | Optionale Preise nicht angeboten (1)<br>Keine zusätzlichen Anhänge | Gesamtpreis (ohne optionale Abschr | itte)                |                                 | 55                 |         |
| Währung: EUR                          |           |                                   |                              |                                                                    |                                    |                      |                                 |                    |         |
|                                       | 1. Techni | ische Antwort (Fragen: 3)         |                              |                                                                    |                                    |                      |                                 | 1                  |         |
|                                       |           | ✓ 1.1 GLOBAL TENDER - FR/         | AGEN-ABSCHNITT               |                                                                    |                                    |                      |                                 |                    |         |

13 - Antwort abschicken"

2. Sobald Sie auf "Antwort abschicken" geklickt haben, müssen Sie noch einmal bestätigen.

| SCM                                                | SCM STAR 13:04 CET - Central Europe Time |                                                                        |                                | s2c-ga.siemens.com says                                                                                                    |                                 | 🕚 Willkommen Demo Account 1 💄 |  |   |  |
|----------------------------------------------------|------------------------------------------|------------------------------------------------------------------------|--------------------------------|----------------------------------------------------------------------------------------------------|---------------------------------|-------------------------------|--|---|--|
| ← RFQ: rfq_24097 - Global Tender ● Angelaufen      |                                          | Vichtig: Denken Sie daran, Ihre Antwort auf Vollständigkeit zu prüfen, |                                | fechnische Dokumente                                                                                                    | Antwort Exportieren/Importieren | Antwort Abschicken            |  |   |  |
| RFQ-Det                                            | ails                                     | Nachrichten (Ungelesen 0)                                              |                                | einschließlich aller Dateianhänge. Um mit dem Abschicken<br>fortzufahren, klicken Sie auf "OK". Um ohne Abschicken zu Ihrer |                                 |                               |  |   |  |
| Einstellu                                          | ingen                                    | Anhänge Des Einkäufers (0)                                             | Meine Antwort                  | Antwort zurückzukehren, klicken Sie auf                                                                                     | "Abbrechen".                    |                               |  |   |  |
| →                                                  | Ihre                                     | Antwort ist noch nicht eingereich                                      | t. Um sie für den Einkäufer si | OK Cancel                                                                                                    |                                 |                               |  | * |  |
| <ul> <li>Zusammenfassung Meiner Antwort</li> </ul> |                                          |                                                                        | ort                            |                                                                                                    |                                 | J                             |  |   |  |
|                                                    |                                          | FRAGEBOGEN                                                             |                                | INFORMATIONSPARAMETER                                                                                                    |                                 |                               |  |   |  |
|                                                    | 1.                                       | Technische Antwort                                                     |                                | Alle Fragen beantwortet<br>Keine zusätzlichen Anhänge                                                                       |                                 |                               |  |   |  |

14 - Bestätigen

Ein blaues Banner erscheint oben auf der Seite, wenn die Antwort an den Einkäufer gesendet wurde.

| ) Sie haben ihre Antwort erfolgreich an den Einkäufer gesendet. Bis zum Detail 🗙 |                      |                                 |  |  |  |  |
|----------------------------------------------------------------------------------|----------------------|---------------------------------|--|--|--|--|
| SCM STAR 13:06 CET - Central Europe Time                                         |                      | Willkommen Demo Account 1 1     |  |  |  |  |
| ← RFQ: rfq_24097 - Global Tender • An elaufen                                    | Technische Dokumente | Antwort Exportieren/Importieren |  |  |  |  |
| RFQ-Details Nachrichten (Ungelesen 0)                                            |                      |                                 |  |  |  |  |
| Einstellungen Anhänge Des Einkäufers (0) Meine Antwort Benutzerrechte            |                      |                                 |  |  |  |  |
| →  × Zusammenfassung Meiner Antwort                                              |                      | A                               |  |  |  |  |

15 - Antwort wurde erfolgreich gesendet

#### Ihre Antwort bearbeiten

Bis zum festgelegten Abgabetermin können Sie die abgegebenen Antworten noch bearbeiten und erneut abgeben.

1. Um Ihre Antworten online abändern zu können, müssen Sie den Fragebogen in den Bearbeitungsmodus versetzen. Anschließend können Sie Ihre Antworten entsprechend aktualisieren.

| Sie haben Ihre Antwort erfolgrei | h an den Einkäufer gesendet. Bis zum .                                                                              |                |                               |                               | <u>Detail</u> ×                 |
|----------------------------------|----------------------------------------------------------------------------------------------------|----------------|-------------------------------|-------------------------------|---------------------------------|
|                                  | tral Europe Time                                                                                                    |                |                               |                               | Willkommen Demo Account 1       |
| ← RFQ: rfq_24097 - Global 1      | ender   Angelaufen                                                                                                  |                |                               | ···· Technische Dokumente     | Antwort Exportieren/Importieren |
| RFQ-Details Nachrichten (Ur      | gelesen 0)                                                                                                    |                |                               |                               |                                 |
| Einstellungen Anhänge Des        | inkäufers (0) Meine Antwort                                                                                         | Benutzerrechte |                               |                               |                                 |
| → Währung: EUR                   |                                                                                                    |                |                               |                               |                                 |
| ✓ 1. Technische Antwort (Fra     | en: 3)                                                                                                    |                |                               |                               | 1                               |
| ✓ 1.1 GLOBAL                     | ENDER - FRAGEN-ABSCHNITT                                                                                            |                |                               |                               | _                               |
| FRAGE                            |                                                                                                    |                | BESCHREIBUNG                  | ANTWORT                       |                                 |
| 1.1.1 Haben Sie S                | ervice Level Agreements?                                                                                            |                | * Bitte angeben               | Ja                            |                                 |
| 1.1.2 Können wir                 | emeinsam profitabel wachsen?                                                                                        |                | Bitte angeben                 | TEST                          |                                 |
| 1.1.3 🛦 Bitte füllen :           | 1.1.3  Bitte füllen Sie die Liste der verantwortlichen Ansprechpartner und deren Position in Ihrem Unternehmen aus. |                | * Siehe angehängtes Dokument. | Liste der verantwortlichen Ar | nsprechpartn (14 KB)            |
|                                  |                                                                                                    |                |                               |                               |                                 |
|                                  |                                                                                                    |                |                               |                               |                                 |
| 1.2 BEREICH FÜR                  | ZUSÄTZLICHE ANHÄNGE                                                                                                 |                |                               |                               |                                 |

16 - Bearbeitungsmodus-Funktion

Um Antworten offline zu bearbeiten, müssen Sie den Excel Fragebogen herunterladen, Ihre Antworten aktualisieren und den Fragebogen erneut importieren.

Denken Sie daran, Ihre Antworten immer zu speichern.

| ÷   | Hochladen                                                                                                    | Hilfe Zum Erstellen Und Importieren Ihrer Antwort |
|-----|----------------------------------------------------------------------------------------------------|---------------------------------------------------|
| •   | In diesem Bildschirm können Sie eine Excel-Tabelle mit RFQ-Fragebögen herunterladen. Mithilfe dieser Tabelle können Sie Ihre RFQ-Antwort erstellen. Nach dem Ausfullen der Tabelle können Sie zu diesem Bildschirn den Online-Fragebögen auszufüllen. | n zurückkehren und die Tabelle importieren, um    |
| Da  | tei Herunterladen                                                                                                    |                                                   |
| 100 | Durchsuchen Datei auswählen                                                                                                    |                                                   |
|     | Antikel Importeren                                                                                                    |                                                   |

17 - Fragebogen Herunterladen

# Ihre Antwort löschen

Wenn Sie Ihre Antwort bereits erreicht haben, ist es nicht mehr möglich, sie zu löschen. In diesem Fall kontaktieren Sie bitte den zuständigen Einkäufer über die Nachrichtenfunktion und teilen Sie ihm/ihr mit, dass er/sie Sie von der Anfrage ausschließen soll.

Für den Fall, dass die Antwort noch nicht gesendet wurde, führen Sie bitte die folgenden Schritte aus, um sie zu löschen:

- 1. Klicken Sie auf das erweiterte Menü und wählen Sie "Antwort löschen".
- 2. Bestätigen Sie noch einmal.

| ← RF     | ← RFQ: rfq_24034 - Global Tender                                                                                                   |                            | Angelaufen    |                       |                                 | Technische Dokumente Antwort Exportieren/Importieren |                                 |    | Antwort Abschicken |   |   |
|----------|----------------------------------------------------------------------------------------------------|----------------------------|---------------|-----------------------|---------------------------------|------------------------------------------------------|---------------------------------|----|--------------------|---|---|
| RFQ-D    | etails                                                                                                    | Nachrichten (Ungelesen 0)  |               |                       | Antwort Löschen<br>Druckansicht |                                                      |                                 |    |                    |   |   |
| Einste   | ellungen                                                                                                    | Anhänge Des Einkäufers (0) | Meine Antwort | Benutzerre            | echte                           |                                                      |                                 |    |                    |   |   |
| <b>→</b> | Ihre Antwort ist noch nicht eingereicht. Um sie für den Einkäufer sichtbar zu machen, müssen Sie auf 'Antwort abschicken' klicken. |                            |               |                       |                                 |                                                      |                                 |    | ^                  |   |   |
|          | ∽ Zusan                                                                                                    | nmenfassung Meiner Antwo   | ort           |                       |                                 |                                                      |                                 |    |                    |   | l |
|          |                                                                                                    | FRAGEBOGEN                 |               | INFORMATIONSPARAMETER |                                 |                                                      |                                 |    |                    |   | L |
|          | 1.                                                                                                    | Kaufmännische Antwort      |               | Fehlende Pflic        | htfelder (1)                    | Gesamt                                               | preis (ohne optionale Abschnitt | e) |                    | 0 | L |
|          | Währung                                                                                                    | EUR                        |               |                       |                                 |                                                      |                                 |    |                    |   |   |

18 - Antwort löschen

| ← RF          | Q: rfq_24034 - Global Tender                    | Angelaufen                                                   |                           | Technische Dokumente | Antwort Exportieren/Importieren | Antwort Abschicken |
|---------------|-------------------------------------------------|--------------------------------------------------------------|---------------------------|----------------------|---------------------------------|--------------------|
| RFQ-D         | Details Nachrichten (Ungelesen 0)               |                                                              |                           |                      |                                 |                    |
| Einste        | ellungen Anhänge Des Einkäufers (0)             | Meine Antwort Benutzerrechte                                 |                           |                      |                                 |                    |
| $\rightarrow$ | Ihre Antwort ist noch nicht eingereich          | nt. Um sie für den Einkäufer sichtbar zu machen, müsse       | en Sie auf 'Antwort absch | cken' klicken.       |                                 | A                  |
|               | <ul> <li>Zusammenfassung Meiner Antw</li> </ul> | ort Information<br>VORSICHTI Sie sind im Begriff, Ihre Antwo | ort zu löschen.           | 0                    |                                 |                    |
|               | FRAGEBOGEN                                      | Klicken Sie 'OK' um fortzufahren oder 'Abb                   | brechen' um zu Ihrer Antw | ort zurückzukehren.  |                                 |                    |
|               | 1. Kaufmännische Antwort                        |                                                              | Abbrechen                 | Bestätigen           | hnitte)                         | 0                  |
|               | Währung: EUR                                    |                                                              |                           |                      |                                 |                    |

19 - Bestätigen

Wenn auch Sie Ihre Teilnahme zurückziehen möchten, lesen Sie bitte das nächste Kapitel "Antwort zurückziehen"

## Antwort zurückziehen

Wenn Sie die Antwort bereits eingereicht haben, ist es nicht mehr möglich, sie zurückzuziehen. In diesem Fall kontaktieren Sie bitte den zuständigen Einkäufer über die Nachrichtenfunktion und teilen Sie ihm/ihr mit, dass er/sie Sie von der Anfrage ausschließen soll.

Wenn Sie von dem RFQ zurücktreten möchten, müssen Sie alle vorher abgegebenen Antworten löschen (siehe Kapitel "*Ihre Antwort löschen*"). Fahren Sie anschließend wie folgt fort:

- 1. Klicken Sie auf die Schaltfläche "Teilnahme ablehnen" (auf der Seite "Meine Antwort")
- 2. Geben Sie einen Grund ein und bestätigen Sie. Das System wird die Einkäuferorganisation über die Ablehnung informieren.

| ← RFQ: rfq_24 | 4034 - Global Tender   | <ul> <li>Angelaufen</li> </ul> |                |      | Technische Dokumente | Teilnahme Ablehnen | Antwort Erstellen |
|---------------|------------------------|--------------------------------|----------------|------|----------------------|--------------------|-------------------|
| RFQ-Details   | Nachrichten (Ungelesen | 0)                             |                |      |                      |                    |                   |
| Einstellungen | Anhänge Des Einkäufe   | mers (0) Meine Antwort         | Benutzerrechte |      |                      |                    |                   |
| → Währung     | : EUR                  |                                |                |      |                      |                    | <u>^</u>          |
| ✓ 1. KAUF     | MÄNNISCHE ANTWORT (A   | RTIKEL: 1, FRAGEN: 0)          |                |      |                      |                    |                   |
|               | ✓ 1.1 NEW RFQ - PREIS  | SABSCHNITT                     |                |      |                      |                    |                   |
|               | MATERIALCODE           | BESCHREIBUNG                   | MASSEINHEIT    | MENG | SE ST                | TÜCKPREIS          | PREIS             |

20 - Teilnahme ablehnen

| RFC           | : rfq_24034 - Global Tender         | Angelaufen             | Abbrechen | Teilnahme Ablehnen |
|---------------|-------------------------------------|------------------------|-----------|--------------------|
| $\rightarrow$ | Geben Sie den Grund für die Ablehnu | ng der Teilnahme ein   |           |                    |
|               |                                     |                        |           |                    |
|               |                                     |                        |           |                    |
|               |                                     | Verfügbare Zeichen 512 |           |                    |
|               |                                     |                        |           |                    |

21 - Optionalen Grund eingeben

| SCM STAR 8:40 CET - Central Europe Time                 | s2c-qa.siemens.com says                                                                                                    | 🚯 Willkommen Demo Account 1 💄 |
|---------------------------------------------------------|----------------------------------------------------------------------------------------------------|-------------------------------|
| RFQ: rfq_24034 - Global Tender  Angelaufen              | Sind Sie sicher, dass Sie die Teilnahme an diesem RFQ ablehnen wollen?                                                                                      | Abbrechen Teilnahme Ablehnen  |
| Geben Sie den Grund für die Ablehnung der Teilnahme ein | Sollten Sie Ihre Meinung ändern, können Sie bis zum Erreichen des<br>Abgabedatums Ihre Antwort jederzeit abschicken.<br>OK Cancel<br>Verfügbare Zeichen 512 |                               |

22 - Bestätigung

Sie können allerdings bis die Ausschreibung zu Ende geht immer noch Antworten abgeben. Hierfür können Sie die Schaltfläche "Ablehnen rückgängig machen "nutzen.

| ← RFQ: rfq_24 | 034 - Global Tender        | Angelaufen       |                | Ablehnungsgrund Bearbeiten | Technische Dokumente | Ablehnen Rückgängig Machen | Antwort Erstellen |
|---------------|----------------------------|------------------|----------------|----------------------------|----------------------|----------------------------|-------------------|
| RFQ-Details   | Nachrichten (Ungelesen 0)  |                  |                |                            |                      |                            |                   |
| Einstellungen | Anhänge Des Einkäufers (0) | Meine Antwort    | Benutzerrechte |                            |                      |                            |                   |
| → Währung:    | EUR                        |                  |                |                            |                      |                            |                   |
| ✓ 1. KAUFI    | MÄNNISCHE ANTWORT (ARTIKE  | L: 1, FRAGEN: 0) |                |                            |                      |                            |                   |
|               | ∑ 1.1 NEW RFQ - PREISABS(  | CHNITT           |                |                            |                      |                            |                   |

23 - Ablehnen rückgängig machen

# Mehrfach -Währung

Es ist möglich, dass der Einkäufer eine Anfrage erstellt hat, in der Sie als Lieferant Ihre Antwortwährung auswählen können, in der Sie bieten möchten.

In diesem Fall können Sie die Währung auf der Registerkarte "Meine Antwort" neben der Hauptwährung der Anfrage auswählen.

| Antwort Exportieren/Importieren Antwort Abschicken |
|----------------------------------------------------|
|                                                    |
|                                                    |
|                                                    |
|                                                    |
|                                                    |
|                                                    |
| Abschnitte) 0                                      |
|                                                    |
|                                                    |
|                                                    |

24 - Mehrfach -Währung Funktion

|            | RFQ-Details   | Nachrichten (Ungelesen 0)                 | Währung: EUR ×                                                                                                    |    |
|------------|---------------|-------------------------------------------|----------------------------------------------------------------------------------------------------|----|
| 39         | Einstellungen | Anhänge Des Einkäufers (0)                | ein.                                                                                                    |    |
| <b>1</b> 0 | $\rightarrow$ | FRAGEBOGEN                                | <ul> <li>Durch die Auswahl einer neuen Währung wird Ihr Gebot<br/>nicht automatisch umgewandelt. Achten Sie bei Ihrer<br/>Antwort auf die neu ausgewählte Währung.</li> </ul> | ^  |
|            | 1.            | Technische Antwort                        | Währung für Antwort auswählen                                                                                                    |    |
| *          | 2.            | Kaufmännische Antwort                     | BRL (EUR/BRL = 5,32)     BGN (EUR/BGN = 1,96)     BGN (EUR/BGN = 95,07)     BDT (EUR/BGT = 95,07)                                                                             | 56 |
|            | Währung:      | EUR 🖣                                     | ANG (EUR/ANG = 1,99)                                                                                                    |    |
|            | ✓ 1. Techn    | ische Antwort (Fragen: 3)                 | Abbrechen Speichern a                                                                                                    | -  |
| Q          |               | <sup>™</sup> 1.1 GLOBAL TENDER - FRAGEN-A | SCHNITT                                                                                                    |    |

25 - Wählen Sie Ihre Gebotswährung

Es wird empfohlen, Ihre Gebotswährung auszuwählen, bevor Sie mit der Erstellung Ihrer Antwort beginnen.

# Anhänge

In der Anfrage gibt es mehrere Stellen, an denen der Einkäufer Anhänge für Sie hochladen kann.

- 1. im Bereich "Anhänge Des Einkäufers (0)"
- 2. im Umschlagabschnitt innerhalb der Fragen

#### Anhänge Des Einkäufers

Wenn Sie zum ersten Mal auf die Anfrage mit Einkäuferanhängen zugreifen, die Sie nicht gelesen haben, sehen Sie ein Banner, das Sie darüber informiert, dass Sie die Anhänge noch nicht gesehen haben.

| â   | Warnung:                                                                            | Sie haben 1 ungelesene/n Anhang/Anhänge des Einklaufers. Klicken Sie hier, um die Datei(en) vor dem Abschicken ihrer Antwort zu | lesen.× |
|-----|-------------------------------------------------------------------------------------|----------------------------------------------------------------------------------------------------|---------|
| _   | SCM STAR 09:30 CET - Central Europe Time                                            | Willkommen Demo                                                                                                    | QA1 🛓   |
|     | ← RFQ: rfq_16346 - TEST_RFQ ● Angelaufen                                            |                                                                                                    |         |
| \$₽ | RFQ-Details Nachrichten (Ungelesen 0)                                               |                                                                                                    |         |
| 1.  | Nachricht Erstellen Empfangene Nachrichten Gesendete Nachrichten Nachrichtenentwürf |                                                                                                    |         |
|     | → Gesendete Nachrichten                                                             | 🔁 ··· Entati                                                                                                    | en      |
| Ŧ   | Filter eingeben (Tippen zum Suchen)                                                 |                                                                                                    |         |
|     | Ergebnis anzeigen 1 - 1 von 1                                                       |                                                                                                    |         |
|     | EMPFÄNGER DATUM                                                                     | BETREFF VOM EMPFÄNGER GELESEN ANTWORTEN                                                                                         |         |
|     | 1 Siemens 25/03/2022 09:02                                                          | contact buyer 0 0                                                                                                    |         |
|     |                                                                                     |                                                                                                    |         |

26 - Banner

- 1. Klicken Sie auf "Anhänge Des Einkäufers"
- 2. Klicken Sie auf den Dokument-Namen, um es herunterzuladen

Sie können die **Massendownload-Funktion** verwenden, um alle Anhänge gleichzeitig herunterzuladen.

| ← RFQ: rfq_6550 - RUNNING Tender          | Angelaufen                   |                            |    |
|-------------------------------------------|------------------------------|----------------------------|----|
| RFQ-Details Nachrichten (Ungelesen 0)     |                              |                            |    |
| Einstellungen Anhänge Des Einkäufers (2)  | Meine Antwort Benutzerrechte |                            |    |
| → Liste der Ordner und Dateien Stam       | m >                          | Massendownlo               | ad |
| Filter eingeben (Tippen zum Suchen) 👻     |                              |                            |    |
| Ergebnis anzeigen 1 - 2 von 2 Anzeigen: 5 | 0 •                          |                            |    |
| ORDNER-/DATEINAME ↑                       | BESCHREIBUNG                 | DATUM DER LETZTEN ÄNDERUNG |    |
| 1 I TEST DOCUMENT.docx                    |                              | 13.2.20 10:34:17           | ٥  |
| 2 D TEST DOCUMENT.pdf                     |                              | 13.2.20 10:34:32           | ø  |
|                                           |                              |                            |    |

27 - Dokument herunterladen

#### Anhänge innerhalb des Umschlagabschnitts

Wenn Sie das Ausrufezeichen im Dreieckssymbol sehen, bedeutet dies, dass der Einkäufer zusätzliche Dokumente angehängt hat, die durch Klicken auf das Dreieckssymbol heruntergeladen werden müssen. Es ist möglich, dass der Einkäufer von Ihnen verlangt, das angehängte Dokument auszufüllen und wieder in das System hochzuladen.

|                                                                                                    |                                  | Verfügbare Ze                                    | eichen 1996 |
|----------------------------------------------------------------------------------------------------|----------------------------------|--------------------------------------------------|-------------|
| 1.1.3 Bitte füllen Sie die Liste der verantwortlichen Ansprechpartner und deren Position in Ihrem Unternehmen aus. | * Siehe angehängtes<br>Dokument. | Liste der verantwortlichen Ansprechpartn (14 KB) | ርስ 📋        |

28 - Dokument ist angehängt

#### Anhänge hochladen

Wenn der Einkäufer von Ihnen verlangt, mit einem Anhang zu antworten, müssen Sie ihn an der angegebenen Stelle innerhalb der Frage hochladen.

Bitte beachten Sie, dass Sie nur ein Dokument hochladen können, wenn Sie weitere Dokumente hochladen müssen, verwenden Sie bitte einen Zip-Ordner.

| 1.1.2   | Können wir gemeinsam profitabel wachsen?                                                                        | Bitte angeben                                       | TEST                                |                         |
|---------|----------------------------------------------------------------------------------------------------|-----------------------------------------------------|-------------------------------------|-------------------------|
|         |                                                                                                    |                                                     |                                     |                         |
|         |                                                                                                    |                                                     |                                     |                         |
|         |                                                                                                    |                                                     |                                     | Verfügbare Zeichen 1996 |
| 1.1.3 🛦 | Bitte füllen Sie die Liste der verantwortlichen Ansprechpartner und deren Position in Ihrem<br>Unternehmen aus. | <ul> <li>Siehe angehängtes<br/>Dokument.</li> </ul> | + Hier klicken, um Datei anzuhängen |                         |
|         |                                                                                                    |                                                     |                                     |                         |

29 - Datei anhängen

Wenn Sie bereits einen Anhang hochgeladen haben und ihn löschen/ersetzen müssen, klicken Sie auf das Papierkorb-Symbol oder das "Ersetzen-Symbol" und laden Sie ein neues Dokument hoch.

|         |                                                                                                    |                                  |                                         | Verfügbare | e Zeichen 1996 |
|---------|----------------------------------------------------------------------------------------------------|----------------------------------|-----------------------------------------|------------|----------------|
| 1.1.3 🛦 | Bitte füllen Sie die Liste der verantwortlichen Ansprechpartner und deren Position in Ihrem<br>Unternehmen aus. | * Siehe angehängtes<br>Dokument. | QA_CONFIDENTIAL_answerTo_rfq_24097.xlsx | (25 KB)    | 4 T            |
|         |                                                                                                    |                                  |                                         |            |                |

30 - Löschfunktion

Für den Fall, dass der Einkäufer allgemeine Anhänge genehmigt hat, haben Sie auch die Möglichkeit, allgemeine Anhänge am Ende des Umschlags hochzuladen.

| RFQ: rfc | _24097 - Global Tender | Angelaufen   |             |          | Änderungen Verwerfen | Änderungen Beibehalten |
|----------|------------------------|--------------|-------------|----------|----------------------|------------------------|
| →        |                        |              |             | 1        |                      | ^                      |
|          |                        |              |             |          | Zwische              | ensumme Abschnitt 55   |
|          |                        |              |             |          |                      |                        |
|          |                        |              |             |          |                      |                        |
|          | 2.2 SECTION 2 - PREIS  | ABSCHNITT    |             |          |                      |                        |
|          | MATERIALCODE           | BESCHREIBUNG | MASSEINHEIT | MENGE    | STÜCKPREIS           | PREIS                  |
|          |                        |              |             |          |                      |                        |
|          | 2.2.1 🍄                | * Item C     | each        | 1 - 5    | 55                   |                        |
|          |                        |              |             | >5 - 10  | 66                   |                        |
|          |                        |              |             | >10 - 15 | 55                   |                        |
|          |                        |              |             |          | Zwische              | ensumme Abschnitt 0    |
|          |                        |              |             |          |                      |                        |
|          |                        |              |             |          | Anhar                | ae Hinzufügen/Anzeigen |
|          |                        |              |             |          |                      |                        |

31 - Allgemeine Anhänge

# Nachrichten verwalten

Sollten Sie Fragen zu der Ausschreibung haben, an der Sie teilnehmen, können Sie jederzeit den Einkäufer mithilfe der Nachrichtenfunktion innerhalb des RFQ kontaktieren.

Achtung: Falls zutreffend, bitte beachten Sie Datum und Uhrzeit, die in dem Feld "Enddatum für Antworten des Einkäufers auf Nachrichten - Datum" angegeben sind. Der Einkäufer ist nach Ablauf dieser Frist nicht verpflichtet, auf Nachrichten zu antworten.

| RFQ  | -Details                                                                                             | Nachrichten (Ungelesen 0)                                      |               |                |                                                                                |
|------|----------------------------------------------------------------------------------------------------|----------------------------------------------------------------|---------------|----------------|--------------------------------------------------------------------------------|
| Eins | stellungen                                                                                           | Anhänge Des Einkäufers (0)                                     | Meine Antwort | Benutzerrechte |                                                                                |
| →    | <ul> <li>Antwork</li> <li>Antwork</li> <li>Antwork</li> </ul>                                        | rtstatus<br>status<br>an Einkäufer versandt                    |               |                |                                                                                |
|      | <ul> <li>Allgem</li> <li>RFQ-Cod</li> </ul>                                                          | <b>eines</b>                                                   |               |                | Titel                                                                          |
|      | rfq_2409<br>Detaillier                                                                               | 7<br>te Beschreibung                                           |               |                | Global Tender<br>Sichtbarkeit für Lieferanten<br>Nur durch Einladung           |
|      | Eventwäl<br>EUR                                                                                      | hrung                                                          |               |                | Test-RFQ<br>Nein                                                               |
|      | Firma<br>Siemens                                                                                     |                                                                |               |                | Einkäufername<br>Demo Account                                                  |
|      | <ul> <li>Datum</li> <li>Einstellur</li> <li>Unsealed</li> <li>Abschlus</li> <li>20.4.22.1</li> </ul> | & Uhrzeitinformationen<br>ngen Anzeige Antworten<br>ss - Datum |               |                | Enddatum für Antworten des Einkäufers auf Nachrichten - Datum<br>29.3:22 15:00 |

32 - Enddatum für Antworten des Einkäufers auf Nachrichten

| SCM STAR 9:02 CET - Central Europe Time     | s2c-qa.siemens.com says                                                                                                    | 🚯 Willkommen Demo Account 1 💄                    |
|---------------------------------------------|----------------------------------------------------------------------------------------------------|--------------------------------------------------|
| RFQ: rfq_24097 - Global Tender   Angelaufen | Warnung: Endtermin (Datum und Uhrzeit) für Antworten des Einkäufers<br>auf Nachrichten ist abgelaufen. Der Einkäufer ist nicht verpflichtet, auf | Abbrechen Als Entwurf Speichern Nachricht Senden |
| ->  Nachrichten                             | Anforderungen zur Klarstellung dieses Objekts zu antworten. Möchten<br>Sie mit dem Senden der Nachricht fortfahren?                              |                                                  |
| ✓ Nachricht<br>Betreff                      | OK Cancel                                                                                                    |                                                  |
| TEST                                        | TEST                                                                                                    |                                                  |
| ✓ Anhänge                                   |                                                                                                    | Anhange                                          |

33 - Warnmeldung

Um eine Nachricht an den Einkäufer zu senden, folgen Sie bitte diesen Schritten:

- 1. Klicken Sie in der RFQ auf den Reiter "Nachrichten".
- 2. Klicken Sie anschließend auf "Nachricht erstellen".

| ←R            | FQ: rfq_24097 - Global Tender             | Angelaufen            |                     |         |                       |                 |
|---------------|-------------------------------------------|-----------------------|---------------------|---------|-----------------------|-----------------|
| RFQ           | -Details <u>Nachrichten (Ungelesen 0)</u> |                       |                     |         |                       |                 |
| Nac           | hricht Erstellen Empfangene Nachrich      | Gesendete Nachrichten | Nachrichtenentwürfe |         |                       |                 |
| $\rightarrow$ | Gesendete Nachrichten                     |                       |                     |         |                       | 🖶 ··· Erstellen |
|               | Filter eingeben (Tippen zum Suchen)       | •                     |                     |         |                       |                 |
|               | Ergebnis anzeigen 1 - 1 von 1             |                       |                     |         |                       |                 |
|               | EMPFÄNGER                                 | DATUM                 |                     | BETREFF | VOM EMPFÄNGER GELESEN | ANTWORTEN       |

34 - Nachrichten - Nachricht erstellen

Auf der nächsten Seite können Sie

a. eine Nachricht verfassen

b. einen Anhang hinzufügen, um Ihre Nachricht zu bekräftigen (optional).

Wenn die Nachricht erstellt ist, klicken Sie auf "Nachricht senden". Wollen Sie sie noch nicht versenden, klicken Sie auf "Als Entwurf speichern". Somit können Sie die Nachricht zu einem späteren Zeitpunkt unter "Nachrichtenentwürfe" erneut aufrufen.

| RFC           | 2: rfq_24097 - Global Tender      | Angelaufen |                          | Abbrechen Als Entwurf Speichern | Nachricht Senden |
|---------------|-----------------------------------|------------|--------------------------|---------------------------------|------------------|
| $\rightarrow$ | Nachrichten                       |            |                          |                                 |                  |
|               | ~ Nachricht<br>Betreff            |            | Nachricht                |                                 |                  |
|               | <ul> <li>✓ Anhänge</li> </ul>     |            |                          |                                 | Anhänge          |
|               | NAME DES AN                       | NHANGS     | BESCHREIBUNG DES ANHANGS | KOMMENTARE ZUM ANHANG           |                  |
|               | <ul> <li>Keine Anhänge</li> </ul> |            |                          |                                 |                  |

35 - Nachricht erstellen

Zurück im Reiter "Nachrichten" wird Ihnen der Bereich "Gesendete Nachrichten" angezeigt. Hier haben Sie einen Überblick über Ihre gesendeten Nachrichten und können sehen, ob diese vom Einkäufer gelesen und beantwortet wurden. Die Antworten können Sie im Bereich "Empfangene Nachrichten" einsehen.

| RFQ-          | Details Nachrichten (Ungelesen      | 1 0)                            |                     |         |                       |                |    |
|---------------|-------------------------------------|---------------------------------|---------------------|---------|-----------------------|----------------|----|
| Nach          | richt Erstellen Empfangene Nac      | chrichten Gesendete Nachrichten | Nachrichtenentwürfe |         |                       |                |    |
| $\rightarrow$ | Gesendete Nachrichten               |                                 |                     |         |                       | 🖶 ··· Erstelle | en |
|               | Filter eingeben (Tippen zum Suchen) | •                               |                     |         |                       |                |    |
|               | Ergebnis anzeigen 1 - 2 von 2       |                                 |                     |         |                       |                |    |
|               | EMPFÄNGER                           | DATUM                           |                     | BETREFF | VOM EMPFÄNGER GELESEN | ANTWORTEN      |    |
|               | 1 Siemens                           | 25.3.22 9:10                    |                     | TEST    | 0                     | 0              |    |

36 - Gesendete Nachrichten

#### Auf eine Nachricht des Einkäufers antworten

- 1. Öffnen Sie die Nachricht unter "Empfangene Nachrichten" und klicken Sie auf "Antworten".
- 2. Wenn Sie fertig sind, klicken Sie auf "Nachricht senden".

| ← RFQ: rfq_24097 - Global Tender                                                     | Angelaufen   |                         |                  |          |                 |  |  |  |  |  |  |
|--------------------------------------------------------------------------------------|--------------|-------------------------|------------------|----------|-----------------|--|--|--|--|--|--|
| RFQ-Details Nachrichten (Ungelesen 1)                                                |              |                         |                  |          |                 |  |  |  |  |  |  |
| Nachricht Erstellen Empfangene Nachrichten Gesendete Nachrichten Nachrichtenentwürfe |              |                         |                  |          |                 |  |  |  |  |  |  |
| → Empfangene Nachrichten                                                             |              |                         |                  |          | 🖶 ··· Erstellen |  |  |  |  |  |  |
| Filter eingeben (Tippen zum Suchen)                                                  | •            |                         |                  |          |                 |  |  |  |  |  |  |
| Ergebnis anzeigen 1 - 1 von 1                                                        |              |                         |                  |          |                 |  |  |  |  |  |  |
| ABSENDER                                                                             | DATUM        | BETREFF                 | VON MIR GEÖFFNET | GEÖFFNET | GEANTWORTET     |  |  |  |  |  |  |
| 1 Siemens                                                                            | 25.3.22 9:13 | Einkäufernachricht TEST |                  |          |                 |  |  |  |  |  |  |

37 - Empfangene Nachrichten

| RI | RQ-Details Nachrichten (Ungelesen 0)                |                                    |           |
|----|-----------------------------------------------------|------------------------------------|-----------|
| N  | Jachricht Erstellen Empfangene Nachrichten Gesendet | Nachrichten Nachrichtenentwürfe    |           |
| →  | ← Nachrichten                                       |                                    | Antworten |
|    | ~ Nachricht                                         |                                    |           |
|    | Datum<br>25.3.22 9:13                               | Gesendet von<br>Siemens            |           |
|    | Gesendet von Benutzer<br>Demo Account               | Betreff<br>Einkäufernachricht TEST |           |
|    | Nachricht<br>Einkäufernachricht TEST                |                                    |           |
|    |                                                     |                                    |           |

38 - Antworten

#### Antwort auf ein Mehrfach-Los RFQ erstellen

- 1. Um mit der Erstellung Ihrer Antwort zu beginnen, klicken Sie auf die Schaltfläche "Antwort erstellen".
- 2. Sie werden zu der nächsten Seite weitergeleitet, auf der Sie die Lose auswählen müssen, an denen Sie teilnehmen möchten.
- 3. Hier können Sie auch die Losbeschreibung lesen und ggf. Einkäuferanhänge herunterladen.

| ← Mehrfa    | achchargen-Angebotsa    | anforderung: rfq_24141 - N | Aulti-Lot RFQ  | Angelaufen ···· | Technische Dokumente Teilnah | me Ablehnen Antwort Erstellen |
|-------------|-------------------------|----------------------------|----------------|-----------------|------------------------------|-------------------------------|
| RFQ-Detail  | s Nachrichten (Ungeles  | sen 0)                     |                |                 |                              |                               |
| Einstellung | gen Anhänge Des Einkä   | ufers (0) Meine Antwort    | Benutzerrechte |                 |                              |                               |
| →l Wäł      | nrung: EUR              |                            |                |                 |                              | ×                             |
| ~ 1         | . KAUFMÄNNISCHE ANTWORT | (ARTIKEL: 7, FRAGEN: 0)    |                |                 |                              |                               |
|             | Los: Red O              |                            |                |                 |                              |                               |
|             | ∅ ≚ 1.1 RED CAR P.      | ARTS - PREISABSCHNITT      |                |                 |                              |                               |
|             | MATERIALCODE            | BESCHREIBUNG               | MASSEINHEI     | T MENGE         | STÜCKPREIS                   | PREIS                         |
|             | 1.1.1                   | * Item 1                   | each           | 23              | 1                            | 0                             |
|             | 1.1.2                   | * Item 2                   | each           | 10              | )                            | 0                             |
|             |                         |                            |                |                 |                              | Zwischensumme Abschnitt 0     |
|             |                         |                            |                |                 |                              | -                             |

39 - Antwort Erstellen

| Meh | rfachchar    | gen-Angebots      | anforderung: rfq_24141 - Multi-Lot RFQ | Angelaufen                        |      |   | Abbrechen                   | Bestätigen   |
|-----|--------------|-------------------|----------------------------------------|-----------------------------------|------|---|-----------------------------|--------------|
| →   | Ergebnis anz | eigen 1 - 3 von 3 |                                        |                                   |      |   |                             |              |
|     | $\checkmark$ | LOS ID            | LOSTITEL                               | LOS-BESCHREIBUNG ZUSATZINFORMATIC |      |   |                             |              |
|     | $\checkmark$ | Red               | Red                                    |                                   |      | × | (keine Datei angehängt)     |              |
|     | $\checkmark$ | Blue              | Blue                                   |                                   |      |   | (keine Datei angehängt)     |              |
|     | $\checkmark$ | Green             | Green                                  |                                   | TEST |   | Code_of_Conduct_English (4) | pdf (127 KB) |
|     |              |                   |                                        |                                   |      |   |                             |              |
|     |              |                   |                                        |                                   |      |   |                             |              |

40 - Lose auswählen

Wenn Sie auf Bestätigen klicken, erscheint eine neue Registerkarte "Ausgewählte Chargen (x)", in dieser Seite können Sie Ihre anfängliche Losauswahl jederzeit mit der Funktion zum Hinzufügen/Entfernen ändern.

| ← 1           | Mehrfachchargen-Angebo        | otsanforderung: rfq_24141   | - Multi-Lot RFQ Ongela  | ufen             |                                             |
|---------------|-------------------------------|-----------------------------|-------------------------|------------------|---------------------------------------------|
| RF            | Q-Details Nachrichten (Ung    | gelesen 0)                  |                         |                  |                                             |
| Ein           | stellungen Anhänge Des E      | inkäufers (0) Meine Antwort | Ausgewählte Chargen (2) | Benutzerrechte   |                                             |
| $\rightarrow$ | Chargen in Angebotsan         | forderung                   |                         |                  | + 🗉                                         |
|               | Ergebnis anzeigen 1 - 3 von 3 |                             |                         |                  |                                             |
|               | AUSGEWÄHLT                    | LOS ID                      | LOSTITEL                | LOS-BESCHREIBUNG | ZUSATZINFORMATIONEN                         |
|               | 0                             | Red                         | Red                     |                  | (keine Datei angehängt)                     |
|               | $\odot$                       | Blue                        | Blue                    |                  | (keine Datei angehängt)                     |
|               | $\odot$                       | Green                       | Green                   | TEST             | Code_of_Conduct_English<br>(4).pdf (127 KB) |
|               |                               |                             |                         |                  |                                             |
|               |                               |                             |                         |                  |                                             |

41 - Ausgewählte Chargen (x)

Auf der Seite Meine Antwort sehen Sie die Lose und die zugehörigen Abschnitte.

| RFQ-Detail: | s        | Nachrichten (Ungelesen           | 0)         |               |         |                   |                |       |           |                         |      |    |
|-------------|----------|----------------------------------|------------|---------------|---------|-------------------|----------------|-------|-----------|-------------------------|------|----|
| Einstellung | jen      | Anhänge Des Einkäufe             | ers (0)    | Meine Antwort | Ausgewä | ihlte Chargen (2) | Benutzerrechte |       |           |                         |      |    |
| →           | Los: Gre | en ❶<br>○ ~ 1.3 GREEN CAR F      | PARTS - PI | REISABSCHNITT |         |                   |                |       |           |                         |      | •  |
|             |          | MATERIALCODE                     | BESCH      | IREIBUNG      |         | MASSEINHEIT       |                | MENGE | STÜCKPREI | S P                     | REIS |    |
|             | 1.3.1    | 1.3.1 * Item 1<br>1.3.2 * Item 2 |            | * Item 1      |         | each<br>each      |                | 23    |           |                         | 0    |    |
|             | 1.3.2    |                                  |            |               |         |                   |                |       |           | 0                       |      |    |
|             |          |                                  |            |               |         |                   |                |       |           | Zwischensumme Abschnitt | 0    | I. |
|             |          | _                                |            |               |         |                   |                |       |           |                         |      | L  |
|             | Los: Blu | e 🛈                              |            |               |         |                   |                |       |           |                         |      | L  |
|             | 6        | ○ ~ 1.4 BLUE CAR PA              | RTS - PRE  | EISABSCHNITT  |         |                   |                |       |           |                         |      | L  |
|             |          | MATERIALCODE                     | BESCH      | IREIBUNG      |         | MASSEINHEIT       |                | MENGE | STÜCKPREI | S P                     | REIS |    |
|             | 1.4.1    |                                  | * Iten     | n 1           |         | each              |                | 23    |           |                         | 0    | •  |

42 - Lose

Neben jedem Los Namen finden Sie ein Information-Symbol. Wenn Sie daraufklicken, erscheint ein Popup-Fenster, in dem Sie die Losbeschreibung lesen und gegebenenfalls angehängte Einkäuferdokumente herunterladen können.

| ← Mehrf       | facho  | char  | gen-Angebotsa        | nforderung: rfq_2 | 4141 - M | ulti-Lot RFC | Q O Angelau          | fen …       | Technische Doku | mente | Antwort Exportieren/Importieren | Antwort Abschie   | cken |
|---------------|--------|-------|----------------------|-------------------|----------|--------------|----------------------|-------------|-----------------|-------|---------------------------------|-------------------|------|
| RFQ-Detai     | ils    | N     | achrichten (Ungelese | en 0)             |          |              |                      |             |                 |       |                                 |                   |      |
| Einstellun    | igen   |       | Anhänge Des Einkäu   | fers (0) Meine A  | Antwort  | Ausgewählt   | te Chargen (2)       | Benutzerrec | hte             |       |                                 |                   |      |
| $\rightarrow$ | Los: ( | Green | 1.3 GREEN CAR        | PARTS - PREISABS  | Chargen  | in Angebots  | anforderung          |             | ×               |       |                                 |                   | ^    |
|               |        |       | MATERIALCODE         | BESCHREIBUNG      | LOS ID   | LOSTITEL     | LOS-<br>BESCHREIBUNG | ZUSATZIN    | FORMATIONEN     |       | STÜCKPREIS                      | PR                | EIS  |
|               | 1.3.1  |       |                      | * Item 1          | Green    | Green        | TEST                 | Code_of_    | Conduct_Englis  |       |                                 |                   | 0    |
|               | 1.3.2  |       |                      | * Item 2          |          |              |                      | h (4).pdf ( | 127 KB)         |       |                                 |                   | 0    |
|               |        |       |                      |                   |          |              |                      |             |                 |       | Zwische                         | ensumme Abschnitt | 0    |

43 - Popup-Fenster

Alle anderen Funktionen wie RFQ-Bearbeitung, Erstellen, Senden der Antwort usw. funktionieren genauso wie in Einzellos-RFQs, siehe entsprechende Kapitel.

## Tipps für Lieferanten

Wenn Sie zu einem RFQ eingeladen werden, erhalten Sie eine E-Mail-Benachrichtigung. Die E-Mail enthält einen Deep Link, über den Sie direkt auf die Veranstaltung zugreifen können.

Die E-Mail enthält zusätzliche nützliche Informationen wie den Namen des Einkäufers und die Antwortfrist.

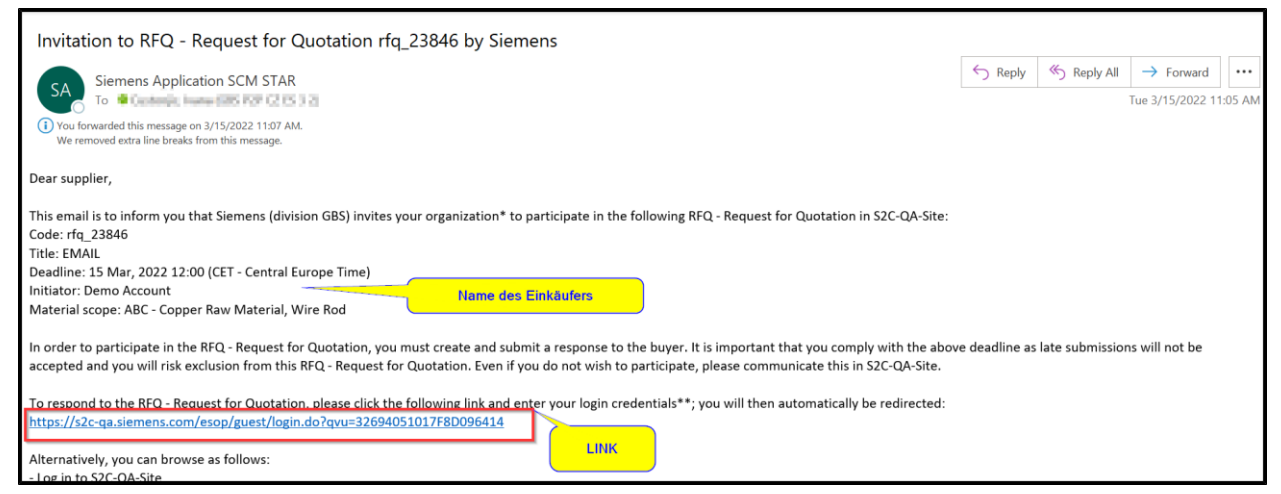

44 - E-Mail-Benachrichtigung

Alle neuen Events, auf die Sie keine Antwort gesendet haben, werden in Widgets auf dem Haupt-Dashboard angezeigt.

Die Widgets enthalten Links, über die Sie auf die Events zugreifen können.

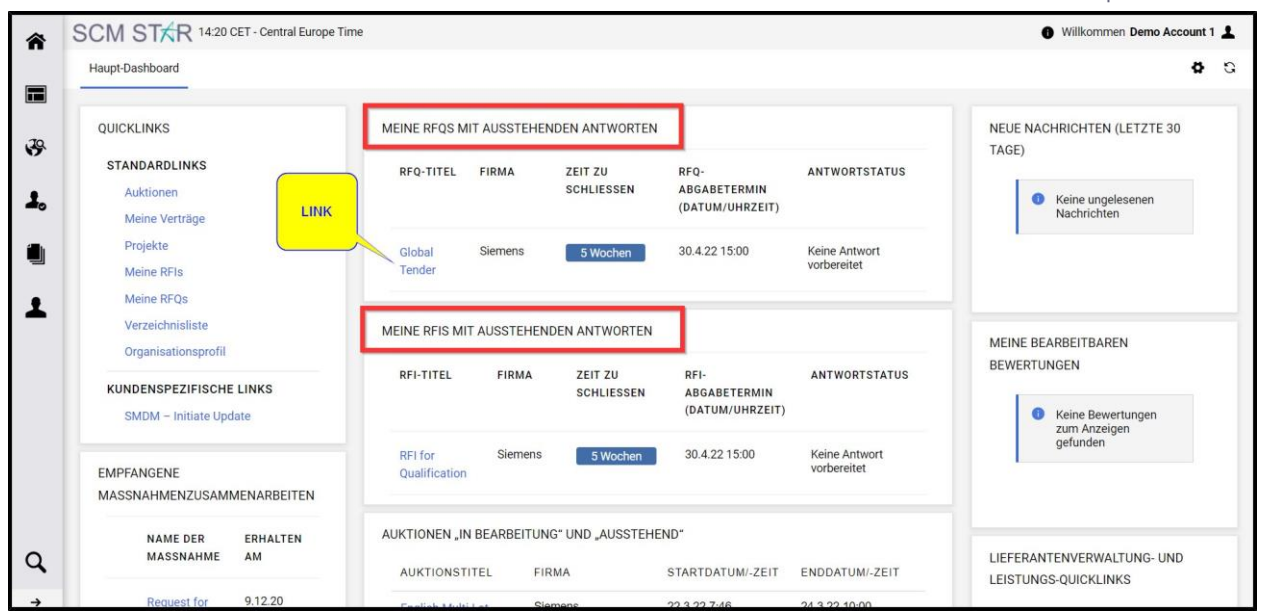

45 - Zugriff auf das Ereignis über das Haupt-Dashboard